## 本文目录

- 文件管理权限怎么授权?
- 在设置中没有找到权限管理怎么办?
- 授权管理怎么设置?
- 支付宝授权管理在哪里,怎么看支付宝授权管理?
- <u>系统权限怎样开启?</u>
- <u>浏览器找不到授权管理?</u>
- 该应用未获权限怎么设置?
- <u>手机里找不到储存权限?</u>

## 文件管理权限怎么授权?

1.首先我们需要确定我们需要设置权限的文件夹,确定好之后右键选择属性。垍頭條萊

2.在文件夹属性中,我们会看到有很多选项卡,我们选择安全选项卡,之后在右下 角我们会看到有一个高级选线,点击进入。萊垍頭條

3.我们进入高级设置之后,在对应的窗口,我们看到有权限,审核以及所有者选项卡,我们点击所有者选项卡,之后点击下面编辑按钮,之后点击确定。萊垍頭條

4.确定之后我们在所有者选项卡里面,我们把替换子容器和对象的所有者勾选上。 之后我们会看到显示当前所有者的测试,单击确定。頭條萊垍

5.之后会出现一个选择用户和组的对话框,选择高级,进入高级之后,我们点击立即查找,之后找到所有的用户,然后选择上当前用户。萊垍頭條

6.选择高级设置,然后选择权限设置,之后就可以更改权限,我们找到所需要更改的用户名,然后勾选下面的项目就可以了,之后点击确定就设置好了。 條萊垍頭

在设置中没有找到权限管理怎么办?

手机,尤其对于安卓手机来与,软件的安全性和系统稳定性是一个比较重要的参数,因此,手机默认出厂设置为不允许随意删除系统内置的软件,也就是默认的没有管理权限。如果需要管理权限以便可以卸载内部无用的软件,可以按以下方法进行:1.保证手机有充足的电量2下载并安装手机助手,同时将手机使用数据线连接电脑,等待系统找到驱动程序并安装完成。 3在手机助手的工具栏中,找到"一键root"或类似的功能4点击"一键root" 5在相应的提示下开始root,期间不得断开手机和数据线连接。完成后会有提示。 6如果root成功,则可以在手机端安装RE浏览器后进行root授权后删除预装。7如 果root不成功,则说明您的机型不支持,可能需要按特殊的方法进行root.提示:ro ot可能会造成一定的风险,请谨慎使用。

授权管理怎么设置?

授权管理能够一定程度上提高手机的运行速度,打开手机主界面,选择系统自带的 "手机管家",如果没有的话,可以去各大应用商店进行搜索下载安装。

进入到手机管理界面后,我们可以看到多种功能,选择"权限管理"

进入权限管理界面后,选择"应用权限管理"选项,对应用程序进行权限设置操作。

进入到应用管理界面,找到需要对其进行操作的应用软件,点击进入。

进入到软件详情页后,可以看到可以设置很多种权限来帮助我们管理应用。

选择需要操作的权限,在弹框中,根据需求选择允许、禁止和询问来设置即可。

希望能够帮到您!

支付宝授权管理在哪里,怎么看支付宝授权管理?

步骤/方式1

手机上打开支付宝App

步骤/方式2

首页右下角点击我的

步骤/方式3

我的里选择用户保护中心

步骤/方式4

用户保护中心界面点击隐私设置

步骤/方式5

隐私设置里点击授权管理

步骤/方式6

在账号授权界面选择要管理的APP

步骤/方式7

是否解除授权,自己决定即可

系统权限怎样开启?

1.打开开始菜单,点击所有应用。

2.找到设置,点击进入

3.点击左下方的隐私与安全性。

4.鼠标滑到最下方,找到文件系统,点击进入。

5.开启文件系统访问权限,让应用访问文件系统即可。

浏览器找不到授权管理?

具体如下:頭條萊垍

п

1. 第一步, 打开手机, 找到的"系统工具"并打开。萊垍頭條

2. 第二步, 打开"系统工具"后出现界面, 点击"设置"。手机QQ浏览器权限管理在哪里萊垍頭條

3. 第三步, 点击"设置"后出现的界面, 点击框内的"应用和通知"。垍頭條萊

4. 第四步, 点击"应用和通知"后出现界面, 点击"权限管理"。萊垍頭條

5. 第五步, 点击"权限管理"后出现界面, 点击你想要设置权限的软件。垍頭條萊

6.第六步,可以根据自己的需要在"存储"、"您的位置"、"电话"等选项后进行打开或者关闭。其他软件的权限设置也跟这个是一样的。 條萊垍頭

该应用未获权限怎么设置?

以华为手机为例萊垍頭條

1.找到手机主界面的设置功能并点击进入條萊垍頭

2.找到应用和服务功能并点击进入萊垍頭條

3.找到权限管理功能并点击进入萊垍頭條

4.在权限管理功能中点击选择应用萊垍頭條

5.在下拉列表中找到微信并点击进入萊垍頭條

6.在下拉列表中找到查看所有权限访问并点击进入萊垍頭條

7.在权限列表中找到要启动的应用权限并点击进入萊垍頭條

8.进入权限界面选择允许,该应用就获取了微信权限了萊垍頭條

手机里找不到储存权限?

找不到储存权限,通常是设置出现了问题

方法如下:

1.首先打开手机里的【设置】,在界面里下滑,找到【应用设置】并点击;

2.选择【授权管理】,点击【应用权限管理】一栏;

3.然后在搜索栏里输入需要开启权限的应用,点击该应用,选择【读写手机存储】 ; 4.在出现的三个选项中点击【允许】,当【读写手机储存】旁的小圆点,变成绿色时则表示设置成功.